## Creating Book Report Posters in Excel

- 1. Open Excel
- 2. Click on File and then Page Setup
- 3. Under Page tab adjust size to 200%
- 4. Click on Margins tab
- 5. Change header and footer to 0
- 6. Change top, bottom, right and left to 0.5
- 7. Click OK
- 8. Change page size to 50%
- 9. Notice the dark dotted lines. These designate pages. Stay within the first 4 pages (J and 56).
- 10. Click on Word Art tool
- 11. Choose Word Art and type in the name of the book.
- 12. Place WordArt at top of document making sure to stay within lines
- 13. Click on Insert, then Picture, then From File
- 14. Find the picture you wish to use for your book. You can copy the book jacket from an internet source like amazon.com.
- 15. Click Insert
- 16. Choose the color you want for border
- 17. Make weight 6 pt
- 18. Click OK
- 19. Click on Text Box tool
- 20. Create a text box at the bottom of document
- 21. Choose Font and size (28 or larger is suggested)
- 22. Make Font the color of choice
- 23. Tell about your book
- 24. Center all as you want
- 25. Save and Print It will print on 4 pages. You will need to cut the extra part off of both left sides and the bottom off of both the top pages
- 26. Glue top pieces together and bottom pieces together
- 27. Glue top and bottom together
- 28. Display